# Lampiran A

# Program Form Menu

Private Sub MDIForm\_Load() mnMaster.Enabled = False mnPeminjaman.Enabled = False mnPengembalian.Enabled = False mnLaporan.Enabled = False mnLogout.Enabled = False End Sub

Private Sub mnAnggota\_Click() frmAnggota.Show End Sub

Private Sub mnExit\_Click() End End Sub

Private Sub mnFilm\_Click() frmFilm.Show End Sub

Private Sub mnKategori\_Click() frmKategori.Show End Sub

Private Sub mnLaporanFilm\_Click() LapFilm.Show End Sub

Private Sub mnLaporanKehadiran\_Click() frmLapKehadiran.Show End Sub

Private Sub mnLogin\_Click() frmLogin.Show End Sub

Private Sub mnLogout\_Click() a = frmLogin.Text1 b = frmLogin.Text5 c = frmLogin.Text6 d = Format(Time, "h"".""mm") con.Execute ("exec sp\_Simpan\_Kehadiran '" & a & "','" & b & "','" & c & "','" & d & "'") mnMaster.Enabled = False mnPeminjaman.Enabled = False mnPengembalian.Enabled = False mnLaporan.Enabled = False mnLogout.Enabled = False mnLogin.Enabled = True mnExit.Enabled = True frmLogin.Text2 = "" frmLogin.Text1 = "" frmLogin.Text3 = "" frmLogin.Text4 = "" frmLogin.Text5 = "" frmLogin.Text6 = ""

Private Sub mnPegawai\_Click() frmPegawai.Show End Sub

Private Sub mnPembayaran\_Click() frmBayar.Show End Sub

Private Sub mnPengembalian\_Click() frmPengembalian.Show End Sub

Private Sub mnPinjamKaset\_Click() frmPeminjaman.Show End Sub

# Program Form Login

Private Sub Command1 Click() Dim buka As New ADODB.Recordset If buka.State = 1 Then buka.Close buka.Open "select \* from T\_Pegawai where Kode\_Pegawai='" & Text2.Text & "'", con, 3, 3 If Not buka.EOF Then Text1 = buka!Kode\_Pegawai Text3 = buka!nama Text4 = buka!Jabatan End If If Text3 = "" And Text4 = "" Then MsgBox "password yang anda masukan salah" Bersih Me Else MsgBox "Selamat Anda Bisa Menggunakan Aplikasi Ini" 'Text1 = "" 'Text2 = ""

### End If

```
If Text4 = "Admin" Then
admin
frmMenu.mnLogout.Enabled = True
Elself Text4 = "Operator" Then
Operator
frmMenu.mnLogout.Enabled = True
End If
```

frmLogin.Visible = False End Sub

Private Sub Command2\_Click() If MsgBox("yakin anda akan membatalkan proses ini", vbYesNo) = vbYes Then End Else Command1.SetFocus End If End Sub

Private Sub Form\_Load() BukaDB Bersih Me frmLogin.Left = 5954 frmLogin.Top = 550 Text5 = Format(Date) Text6 = Format(Time, "h"".""mm") frmLogin.Left = 5000 frmLogin.Top = 1500 End Sub

# Program Form Anggota

Private Sub cmdBaru\_Click(Index As Integer) non\_aktif Bukakunci Me txtNama1.SetFocus End Sub

Private Sub Cmdbatal\_Click(Index As Integer) If MsgBox("Yakin Akan Membatalkan Transaksi", vbYesNo) = vbYes Then Bersih Me aktif Kunci Me Else txtNama1.SetFocus End If End Sub

Private Sub cmdEdit\_Click(Index As Integer) con.Execute ("update T\_User set Nama='" & txtNama1 & "',Tempat\_Lahir='" & txtTmptLahir & "',Tanggal\_Lahir='" & Text5 & "',Alamat='" & txtAlamat1 & "',Tlp = '" & txtTelepon & "' where Id\_User = '" & Text1 & "'") MsgBox "Data Telah Dirubah" tampil\_Anggota Bersih Me Kunci Me aktif End Sub

Private Sub cmdHapus\_Click(Index As Integer) con.Execute ("exec Sp\_Hapus\_T\_User '" & Text1 & "'") MsgBox "Data Telah Terhapus" Bersih Me tampil\_Anggota Kunci Me aktif End Sub

Private Sub cmdKeluar\_Click(Index As Integer) If MsgBox("Yakin Anda Mau Keluar Dari Sini", vbYesNo) = vbYes Then Unload Me Else cmdBaru(0).SetFocus End If End Sub

Private Sub CmdSimpan\_Click(Index As Integer) con.Execute ("exec sp\_Simpan\_T\_User '" & txtNama1 & "','" & cmbJenisKelamin & "','" & txtTmptLahir & "','" & Text5 & "','" & txtAlamat1 & "','" & txtTelepon & "'") Muncul

MsgBox "Data Tersimpan" tampil\_Anggota Bersih Me Kunci Me tampil\_Anggota aktif End Sub Sub Muncul() On Error Resume Next Dim Muncul As New ADODB.Recordset If Muncul.State = 1 Then Muncul.Close Muncul.Open "select Id\_User from T\_User WHERE (Id\_USer =(SELECT MAX(Id\_USer)FROM T\_User))", con, 3, 2 If Not Muncul.EOF Then Text8 = Muncul!Id\_USer End If End Sub Sub tampil\_Customer() On Error Resume Next Dim rstampil2 As New ADODB.Recordset If rstampil2.State = 1 Then rstampil2.Close rstampil2.Open "select \* from T\_User", con, 3, 2 Set DataGrid1.DataSource = rstampil2.DataSource DataGrid1.Refresh End Sub Private Sub data1\_Change() On Error Resume Next Text5 = Year(data1) & "-" & Month(data1) & "-" & Day(data1) Text5.SetFocus End Sub

Private Sub DataGrid1\_Click() On Error Resume Next Bukakunci Me non\_aktif cmdEdit(3).Enabled = True cmdHapus(4).Enabled = True cmdSimpan(1).Enabled = False Text1 = DataGrid1.Columns(0) txtNama1 = DataGrid1.Columns(0) txtNama1 = DataGrid1.Columns(1) cmbJenisKelamin.Text = DataGrid1.Columns(2) txtTmptLahir = DataGrid1.Columns(3) Text5 = DataGrid1.Columns(4) txtAlamat1 = DataGrid1.Columns(5) txtTelepon = DataGrid1.Columns(6) End Sub

Private Sub Form\_Load() BukaDB tampil\_Customer Bersih Me Kunci Me aktif frmAnggota.Left = 2843 frmAnggota.Top = 500 txtKode(0).Locked = False txtNama2(1).Locked = False txtAlamat(2).Locked = False End Sub

Sub aktif()

cmdBaru(0).Enabled = True cmdSimpan(1).Enabled = False cmdBatal(2).Enabled = False cmdEdit(3).Enabled = False cmdHapus(4).Enabled = False cmdKeluar(5).Enabled = True End Sub

Sub non\_aktif() cmdBaru(0).Enabled = False cmdSimpan(1).Enabled = True cmdBatal(2).Enabled = True cmdEdit(3).Enabled = False cmdHapus(4).Enabled = False cmdKeluar(5).Enabled = False End Sub

Sub tampil\_Anggota() On Error Resume Next Dim rstampil2 As New ADODB.Recordset If rstampil2.State = 1 Then rstampil2.Close rstampil2.Open "select \* from T\_User", con, adOpenStatic, adLockPessimistic Set DataGrid1.DataSource = rstampil2.DataSource DataGrid1.Refresh End Sub

Private Sub txtAlamat\_Change(Index As Integer) txtNama2(1) = "" txtKode(0) = "" On Error Resume Next Dim rstampil2 As New ADODB.Recordset If rstampil2.State = 1 Then rstampil2.Close rstampil2.Open "select \* from T\_User where Alamat like '%" & txtAlamat(2).Text & "%'", con, 3, 2 Set DataGrid1.DataSource = rstampil2.DataSource DataGrid1.Refresh End Sub

```
Private Sub txtKode_Change(Index As Integer)
On Error Resume Next
txtNama2(1) = ""
txtAlamat(2) = ""
Dim rstampil2 As New ADODB.Recordset
If rstampil2.State = 1 Then rstampil2.Close
rstampil2.Open "select * from T_User where Id_USer like '%" & txtKode(0).Text &
"%'", con, 3, 2
Set DataGrid1.DataSource = rstampil2.DataSource
DataGrid1.Refresh
```

End Sub

Private Sub txtNama2\_Change(Index As Integer) txtKode(0) = "" txtAlamat(2) = "" On Error Resume Next Dim rstampil2 As New ADODB.Recordset If rstampil2.State = 1 Then rstampil2.Close rstampil2.Open "select \* from T\_User where Nama like '%" & txtNama2(1).Text & "%'", con, 3, 2 Set DataGrid1.DataSource = rstampil2.DataSource DataGrid1.Refresh End Sub

# • Program Form Film

Private Sub cmdAdd\_Click() On Error Resume Next frmKategori.Show frmKategori.Text2 = "ada" End Sub

Private Sub cmdBaru\_Click(Index As Integer) non\_aktif Bukakunci Me cmdAdd.Enabled = True End Sub

Private Sub Cmdbatal\_Click(Index As Integer) If MsgBox("Anda Yakin Akan Membatalkan Proses Ini", vbYesNo) = vbYes Then Kunci Me Bersih Me aktif Else cmdBatal(1).SetFocus End If End Sub

```
Private Sub cmdEdit_Click(Index As Integer)
con.Execute ("update T_Film Set Kode_Kategori='" & Text2 & "',Judul='" &
txtJudul1(3) & "',Jenis='" & txtJenis(1) & "',Jumlah='" & txtJumlah(2) & "',Edisi='" &
txtEdisi(7) & "',Tahun_Release='' & txtThnRelease & "',Keterangan='" &
txtKeterangan(5) & "' where Kode_Judul='" & Text1 & "'")
MsgBox "Data Telah Dirubah"
tampil_Film
Bersih Me
Kunci Me
aktif
End Sub
```

Private Sub cmdHapus\_Click(Index As Integer) con.Execute ("exec Sp\_Hapus\_T\_Film " & Text1 & "") MsgBox "Data Telah Terhapus" Bersih Me tampil Film Kunci Me aktif End Sub Private Sub cmdKeluar\_Click(Index As Integer) Unload Me End Sub Private Sub CmdSimpan\_Click(Index As Integer) con.Execute ("exec Sp\_Simpan\_T\_Film '" & Text1 & "'," & txtJudul1(3) & "'," & txtJenis(1) & "','" & txtJumlah(2) & "','" & txtEdisi(7) & "','" & cmbStock & "','" & txtThnRelease1(6) & "'," & txtHarga(4) & "'," & txtKeterangan(5) & "'") MsgBox "Data Telah Tersimpan" tampil Film Bersih Me Kunci Me aktif End Sub Private Sub Combo1\_Click() txtKategori2(1) = "" On Error Resume Next Dim rstampil2 As New ADODB.Recordset If rstampil2.State = 1 Then rstampil2.Close rstampil2.Open "select \* from view1 where year(Tahun\_Release) = '" & Combo1.Text & "'", con, 3, 2 Set DataGrid1.DataSource = rstampil2.DataSource DataGrid1.Refresh End Sub Private Sub DataGrid1\_Click() On Error Resume Next Bukakunci Me non\_aktif cmdEdit(2).Enabled = True cmdHapus(3).Enabled = True cmdSimpan(4).Enabled = False Text1 = DataGrid1.Columns(0) Text2 = DataGrid1.Columns(1) txtKategori1(0) = DataGrid1.Columns(2) txtJudul1(3) = DataGrid1.Columns(3) txtJenis(1) = DataGrid1.Columns(4)

```
txtJumlah(2) = DataGrid1.Columns(5)
txtEdisi(7) = DataGrid1.Columns(6)
cmbStock.Text = DataGrid1.Columns(7)
txtThnRelease1(6) = Year(DataGrid1.Columns(8))
txtHarga(4) = DataGrid1.Columns(10)
txtKeterangan(5) = DataGrid1.Columns(9)
```

#### End Sub

```
Private Sub Form_Load()
On Error Resume Next
BukaDB
Bersih Me
Kunci Me
aktif
tampil_Film
cmdAdd.Enabled = False
For I = 1 To 100
cmbStock.AddItem I
Next I
For I = 0 To 20
Combo1.AddItem 2000 + I
Next I
Combo1.Text = Year(Date)
```

frmFilm.Left = 2844 frmFilm.Top = 100 Combo1.Text = "" End Sub

Sub tampil\_Film() On Error Resume Next Dim rstampil2 As New ADODB.Recordset If rstampil2.State = 1 Then rstampil2.Close rstampil2.Open "select \* from view1", con, 3, 2 Set DataGrid1.DataSource = rstampil2.DataSource DataGrid1.Refresh End Sub

Sub aktif() On Error Resume Next cmdBaru(0).Enabled = True cmdSimpan(4).Enabled = False cmdBatal(1).Enabled = False cmdEdit(2).Enabled = False cmdHapus(3).Enabled = False cmdKeluar(5).Enabled = True cmdAdd.Enabled = False Combo1.Locked = False txtJudul2(0).Locked = False txtKategori2(1).Locked = False End Sub

Sub non\_aktif() On Error Resume Next cmdBaru(0).Enabled = False cmdSimpan(4).Enabled = True cmdBatal(1).Enabled = True cmdEdit(2).Enabled = False cmdHapus(3).Enabled = False cmdKeluar(5).Enabled = False cmdAdd.Enabled = True End Sub

Private Sub txtJudul2\_Change(Index As Integer) Combo1 = "" txtKategori2(1) = "" On Error Resume Next Dim rstampil2 As New ADODB.Recordset If rstampil2.State = 1 Then rstampil2.Close rstampil2.Open "select \* from view1 where Judul like '%" & txtJudul2(0).Text & "%", con, 3, 2 Set DataGrid1.DataSource = rstampil2.DataSource DataGrid1.Refresh End Sub

Private Sub txtKategori2\_Change(Index As Integer) On Error Resume Next txtJudul2(0) = "" Combo1 = "" Dim rstampil As New ADODB.Recordset If rstampil2.State = 1 Then rstampil2.Close rstampil2.Open "select \* from view1 where Kategori like '&" & txtKategori2(1).Text & "%'", con, 3, 2 Set DataGrid1.DataSource = rstampil2.DataSource DataGrid1.Refresh End Sub

#### Program Form Pegawai

Private Sub cmdBaru\_Click() On Error Resume Next non\_aktif Bukakunci Me txtNama.SetFocus End Sub Private Sub Cmdbatal\_Click() On Error Resume Next If MsgBox("Yakin Akan Membatalkan", vbYesNo) = vbYes Then Bersih Me Kunci Me aktif Else txtNama.SetFocus End If End Sub

Private Sub cmdEdit\_Click() On Error Resume Next con.Execute ("update T\_Pegawai Set Nama='" & txtNama & "', Jabatan ='" & cmbJabatan.Text & "' where Kode\_Pegawai='" & Text1 & "'") MsgBox "Data Telah Dirubah" Bersih Me Kunci Me aktif tampil\_Pegawai End Sub

Private Sub cmdHapus\_Click() con.Execute ("exec sp\_Hapus\_T\_Pegawai '" & Text1 & "'") MsgBox "Data Telah Terhapus" Bersih Me Kunci Me aktif tampil\_Pegawai End Sub

Private Sub cmdKeluar\_Click() On Error Resume Next If MsgBox("Yakin Anda Akan Keluar Dari Sini", vbYesNo) = vbYes Then Unload Me Else cmdBaru.SetFocus End If End Sub

Private Sub CmdSimpan\_Click() On Error Resume Next con.Execute ("exec Sp\_Simpan\_T\_Pegawai '" & txtNama & "','" & cmbJabatan.Text & "'") MsgBox "Data Telah Tersimpan" Bersih Me tampil\_Pegawai aktif Kunci Me End Sub

Sub tampil\_Pegawai() On Error Resume Next Dim rstampil2 As New ADODB.Recordset If rstampil2.State = 1 Then rstampil2.Close rstampil2.Open "select \* from T\_Pegawai", con, 3, 2 Set DataGrid1.DataSource = rstampil2.DataSource DataGrid1.Refresh End Sub

Sub aktif() On Error Resume Next cmdBaru.Enabled = True cmdSimpan.Enabled = False cmdBatal.Enabled = False cmdEdit.Enabled = False cmdHapus.Enabled = False cmdKeluar.Enabled = True End Sub

Sub non\_aktif() On Error Resume Next cmdBaru.Enabled = False cmdSimpan.Enabled = True cmdBatal.Enabled = True cmdEdit.Enabled = False cmdHapus.Enabled = False cmdKeluar.Enabled = False End Sub

Private Sub DataGrid1\_Click() On Error Resume Next Bukakunci Me non\_aktif cmdEdit.Enabled = True cmdHapus.Enabled = True cmdSimpan.Enabled = False Text1 = DataGrid1.Columns(0) txtNama = DataGrid1.Columns(1) cmbJabatan.Text = DataGrid1.Columns(2) End Sub

Private Sub Form\_Load() On Error Resume Next BukaDB aktif Bersih Me Kunci Me tampil\_Pegawai frmPegawai.Left = 5954 frmPegawai.Top = 550 End Sub

# Program Form Kategori

Private Sub cmdBaru\_Click(Index As Integer) non\_aktif Bukakunci Me txtKategori(0).SetFocus End Sub

Private Sub Cmdbatal\_Click(Index As Integer) If MsgBox("Yakin Akan Membatalkan", vbYesNo) = vbYes Then Bersih Me Kunci Me aktif Else txtKategori(0).SetFocus End If End Sub

Private Sub cmdEdit\_Click(Index As Integer) con.Execute ("update T\_Kategori set Kategori='" & txtKategori(0) & "' where Kode\_Kategori='" & Text1 & "'") MsgBox "Data Telah Dirubah" Bersih Me Kunci Me aktif tampil\_Kategori End Sub

Sub tampil\_Kategori() On Error Resume Next Dim rstampil2 As New ADODB.Recordset If rstampil2.State = 1 Then rstampil2.Close rstampil2.Open "select \* from T\_Kategori", con, 3, 2 Set DataGrid1.DataSource = rstampil2.DataSource DataGrid1.Refresh End Sub

Sub aktif() cmdBaru(0).Enabled = True cmdSimpan(1).Enabled = False cmdBatal(2).Enabled = False cmdEdit(3).Enabled = False

cmdHapus(4).Enabled = False cmdKeluar(5).Enabled = True End Sub Sub non\_aktif() cmdBaru(0).Enabled = False cmdSimpan(1).Enabled = True cmdBatal(2).Enabled = True cmdEdit(3).Enabled = False cmdHapus(4).Enabled = False cmdKeluar(5).Enabled = False End Sub Private Sub cmdHapus Click(Index As Integer) con.Execute ("exec sp\_Hapus\_T\_Kategori " & Text1 & "") Bersih Me Kunci Me aktif tampil\_Kategori End Sub Private Sub cmdKeluar\_Click(Index As Integer) If MsgBox("Yakin Anda Akan Keluar Dari Sini", vbYesNo) = vbYes Then Unload Me Else cmdBaru(0).SetFocus End If End Sub Private Sub CmdSimpan\_Click(Index As Integer) con.Execute ("exec Sp\_Simpan\_T\_Kategori " & txtKategori(0) & "") MsgBox "Data Telah Tersimpan" Bersih Me tampil\_Kategori aktif Kunci Me End Sub Private Sub DataGrid1\_Click() If Text2 = "" Then txtKategori(0).SetFocus Else frmFilm.Text1 = DataGrid1.Columns(0) frmFilm.txtKategori1(0) = DataGrid1.Columns(1) frmFilm.Show Unload Me End If End Sub

Private Sub DataGrid1\_DblClick() Bukakunci Me non\_aktif cmdEdit(3).Enabled = True cmdHapus(4).Enabled = True cmdSimpan(1).Enabled = False Text1 = DataGrid1.Columns(0) txtKategori(0) = DataGrid1.Columns(1) End Sub

Private Sub Form\_Load() BukaDB aktif Bersih Me Kunci Me tampil\_Kategori txtCari1(1).Locked = False frmKategori.Left = 5954 frmKategori.Top = 550 End Sub

Private Sub txtCari1\_Change(Index As Integer) On Error Resume Next Dim rstampil2 As New ADODB.Recordset If rstampil2.State = 1 Then rstampil2.Close rstampil2.Open "select \* from T\_Kategori where Kategori like '%" & txtCari1(1).Text & "%'", con, 3, 2 Set DataGrid1.DataSource = rstampil2.DataSource DataGrid1.Refresh

End Sub

# • Program Form Peminjaman

Private Sub CmbTahun\_Click() On Error Resume Next TxtJudul = "" TxtKategori = "" ListView2.ListItems.Clear If rec.State Then rec.Close rec.Open ("SELECT \* from view1 where Tahun\_Release like '%" & CmbTahun & "%"), con, 3, 2 Do While Not rec.EOF Set ditem = ListView2.ListItems.Add() With rec ditem.Text = rec!Kode\_Judul ditem.SubItems(1) = rec!Kategori ditem.SubItems(2) = rec!Judul

```
ditem.SubItems(3) = rec!Jenis
ditem.SubItems(4) = rec!Jumlah
ditem.SubItems(5) = rec!edisi
ditem.SubItems(6) = rec!stock
ditem.SubItems(7) = rec!Tahun_Release
ditem.SubItems(8) = rec!Harga
.MoveNext
End With
Loop
End Sub
```

```
Private Sub Cmdbatal_Click()
If MsgBox("Yakin anda akan membatalkan proses ini", vbYesNo) = vbYes Then
ListView1.ListItems.Clear
ListView3.ListItems.Clear
TxtJumlahPinjam = ""
TxtTotalbayar = ""
Else
Command1.SetFocus
End If
End Sub
Private Sub CmdSimpan_Click()
On Error Resume Next
con.Execute ("exec Sp Simpan T Head Pinjam " & Txtkodepegawai & "', " &
TxtCari & "','" & TxtTanggal & "'," & TxtJumlahPinjam & "'")
 Muncul
  For a = 1 To ListView1.ListItems.Count
    con.Execute ("Sp_Simpan_T_Det_Pinjam '" & txtnopinjam & "',"" &
ListView1.ListItems(a) & "','" & TxtTglKembali & "','" & "PINJAM" & "','" &
txtkembalikaset & "'")
  Next a
   For b = 1 To ListView3.ListItems.Count
   con.Execute ("Update T_Film Set Stock = " & ListView3.ListItems(b).SubItems(3)
& "' where kode_judul = '" & ListView3.ListItems(b) & "'")
   Next b
MsgBox "Kaset Berhasil Dipinjam"
Bersih Me
TxtCari.Visible = True
Frame2.Visible = False
TxtTanggal = Format(Date, "yyyy" & "-" & "mm" & "-" & "dd")
Text11 = Format(Date, "dd")
ListView1.ListItems.Clear
```

ListView2.ListItems.Clear ListView3.ListItems.Clear Kunci Me TxtCari.Locked = False End Sub

Private Sub Command2\_Click()

End Sub

Private Sub Form\_Load() BukaDB frmPeminjaman.Left = 50 frmPeminjaman.Top = 100 Frame1.Enabled = False ListView2.ListItems.Clear ListView3.ListItems.Clear Bersih Me TxtTanggal = Format(Date, "yyyy" & "-" & "mm" & "-" & "dd") Text11 = Format(Date, "dd")

For I = 1 To 30 CmbTahun.AddItem 1990 + I Next I

CmdSimpan.Enabled = False CmdBatal.Enabled = False

End Sub

Sub tampil\_Film() On Error Resume Next ListView2.ListItems.Clear If rec.State Then rec.Close rec.Open ("SELECT \* from view1"), con, 3, 2 Do While Not rec.EOF Set ditem = ListView2.ListItems.Add() With rec ditem.Text = rec!Kode\_Judul ditem.SubItems(1) = rec!Kategori ditem.SubItems(2) = rec!Judul ditem.SubItems(3) = rec!Judul ditem.SubItems(3) = rec!Jumlah ditem.SubItems(5) = rec!edisi ditem.SubItems(6) = rec!stock

```
ditem.SubItems(7) = rec!Tahun_Release
ditem.SubItems(8) = rec!Harga
.MoveNext
End With
```

#### Loop End Sub

```
Private Sub ListView1_DblClick()
On Error Resume Next
ListView1.SelectedItem.ListSubItems.Clear
ListView1.Refresh
End Sub
```

```
Private Sub ListView2_DblClick()
On Error Resume Next
Set ditem = ListView1.ListItems.Add()
```

```
ditem.Text = ListView2.SelectedItem.Text
ditem.SubItems(1) = ListView2.SelectedItem.SubItems(2)
ditem.SubItems(2) = ListView2.SelectedItem.SubItems(3)
ditem.SubItems(3) = ListView2.SelectedItem.SubItems(4)
ditem.SubItems(4) = ListView2.SelectedItem.SubItems(5)
ditem.SubItems(5) = ListView2.SelectedItem.SubItems(7)
ditem.SubItems(6) = ListView2.SelectedItem.SubItems(8)
```

```
a = Val(ditem.SubItems(6)) + Val(TxtTotalbayar)
b = a + b
TxtTotalbayar = b
```

```
For a = 0 To ListView1.ListItems.Count
TxtJumlahPinjam = a
Next a
TxtTglKembali = 2 + Date
txtkembalikaset = 2 + Val(Text11)
Set ditem = ListView3.ListItems.Add()
```

```
ditem.Text = ListView2.SelectedItem.Text
ditem.SubItems(1) = "1"
ditem.SubItems(2) = ListView2.SelectedItem.SubItems(6)
ditem.SubItems(3) = Val(ditem.SubItems(2)) - Val(ditem.SubItems(1))
```

End Sub

Sub Muncul() On Error Resume Next Dim Muncul As New ADODB.Recordset

```
If Muncul.State = 1 Then Muncul.Close

Muncul.Open "select No_Pinjam from T_Head_Pinjam WHERE (No_Pinjam

=(SELECT MAX(No_Pinjam)FROM T_Head_Pinjam))", con, 3, 2

If Not Muncul.EOF Then

txtnopinjam = Muncul!No_Pinjam

End If

End Sub
```

```
Private Sub TxtCari_KeyPress(KeyAscii As Integer)
If KeyAscii = 13 Then
If TxtCari = "" Then
 MsgBox "Isi Id Anggota terlebih dahulu"
 Exit Sub
 Else
 If rec.State = 1 Then rec.Close
   rec.Open "select * from T_User where Id_User = "" & TxtCari & """, con, 3, 2
   If Not rec.EOF Then
   TxtNama = rec!nama
   TxtAlamat = rec!alamat
   TxtTlp = rec!Tlp
   tampil_Film
   Frame2.Visible = True
   Frame1.Enabled = True
   CmdSimpan.Enabled = True
   CmdBatal.Enabled = True
 End If
 End If
 End If
End Sub
Private Sub TxtJudul_Change()
On Error Resume Next
TxtKategori = ""
CmbTahun.Text = ""
ListView2.ListItems.Clear
If rec.State Then rec.Close
rec.Open ("SELECT * from view1 where Judul like '%" & TxtJudul & "%'"), con, 3, 2
Do While Not rec.EOF
Set ditem = ListView2.ListItems.Add()
    With rec
       ditem.Text = rec!Kode_Judul
       ditem.SubItems(1) = rec!Kategori
       ditem.SubItems(2) = rec!Judul
       ditem.SubItems(3) = rec!Jenis
       ditem.SubItems(4) = rec!Jumlah
       ditem.SubItems(5) = rec!edisi
       ditem.SubItems(6) = rec!stock
```

```
ditem.SubItems(7) = rec!Tahun_Release
       ditem.SubItems(8) = rec!Harga
       .MoveNext
    End With
 Loop
End Sub
Private Sub TxtKategori_Change()
On Error Resume Next
TxtJudul = ""
CmbTahun.Text = ""
ListView2.ListItems.Clear
If rec.State Then rec.Close
rec.Open ("SELECT * from view1 where Kategori like '%" & TxtKategori & "%'"), con,
3, 2
Do While Not rec.EOF
Set ditem = ListView2.ListItems.Add()
    With rec
       ditem.Text = rec!Kode_Judul
       ditem.SubItems(1) = rec!Kategori
       ditem.SubItems(2) = rec!Judul
       ditem.SubItems(3) = rec!Jenis
       ditem.SubItems(4) = rec!Jumlah
       ditem.SubItems(5) = rec!edisi
       ditem.SubItems(6) = rec!stock
       ditem.SubItems(7) = rec!Tahun_Release
       ditem.SubItems(8) = rec!Harga
       .MoveNext
    End With
 Loop
End Sub
```

# Program Form Pembayaran

Private Sub Cmdbatal\_Click() Bersih Me ListView1.ListItems.Clear txtcariid.SetFocus Text8 = Format(Date, "yyyy" & "-" & "mm" & "-" & "dd") End Sub

```
Private Sub CmdCetak_Click()
cetak
Bersih Me
ListView1.ListItems.Clear
txtcariid.SetFocus
Text8 = Format(Date, "yyyy" & "-" & "mm" & "-" & "dd")
End Sub
```

```
Private Sub Form_Load()
BukaDB
Bersih Me
Text8 = Format(Date, "yyyy" & "-" & "mm" & "-" & "dd")
tampil_Film
frmBayar.Left = 150
frmBayar.Top = 100
Kunci Me
txtcariid.Locked = False
End Sub
Sub tampil()
On Error Resume Next
ListView2.ListItems.Clear
If rec.State Then rec.Close
rec.Open ("SELECT * from view3 where tanggal_Pinjam="" & Text8 & "' and
Id_User='" & txtcariid & "'"), con, 3, 2
Do While Not rec.EOF
Set ditem = ListView2.ListItems.Add()
    With rec
       ditem.Text = rec!No_Pinjam
       ditem.SubItems(1) = rec!Id_USer
       ditem.SubItems(2) = rec!nama
       ditem.SubItems(3) = rec!alamat
       ditem.SubItems(4) = rec!Tlp
       .MoveNext
    End With
Loop
End Sub
Sub tampil_Film()
On Error Resume Next
ListView2.ListItems.Clear
If rec.State Then rec.Close
rec.Open ("SELECT * from view3 where tanggal_Pinjam='" & Text8 & ""), con, 3, 2
Do While Not rec.EOF
Set ditem = ListView2.ListItems.Add()
    With rec
       ditem.Text = rec!No_Pinjam
       ditem.SubItems(1) = rec!Id_USer
       ditem.SubItems(2) = rec!nama
       ditem.SubItems(3) = rec!alamat
       ditem.SubItems(4) = rec!Tlp
       .MoveNext
    End With
```

Loop End Sub

```
Private Sub ListView2_DblClick()
On Error Resume Next
Txtnopinjam.Text = ListView2.SelectedItem.Text
TxtIdanggota.Text = ListView2.SelectedItem.SubItems(1)
Txtnama.Text = ListView2.SelectedItem.SubItems(2)
Txtalamat.Text = ListView2.SelectedItem.SubItems(3)
txttlp.Text = ListView2.SelectedItem.SubItems(4)
ListView1.ListItems.Clear
If rec.State Then rec.Close
rec.Open ("SELECT * from view4 where No_Pinjam='" & Txtnopinjam & "' "), con, 3, 2
Do While Not rec.EOF
Set ditem = ListView1.ListItems.Add()
    With rec
       ditem.Text = rec!Kode_Judul
       ditem.SubItems(1) = rec!Kategori
       ditem.SubItems(2) = rec!Judul
       ditem.SubItems(3) = rec!Jenis
       ditem.SubItems(4) = rec!Jumlah
       ditem.SubItems(5) = rec!edisi
       ditem.SubItems(6) = rec!Thn_Releas
       ditem.SubItems(7) = rec!Harga
       a = Val(ditem.SubItems(7))
       b = a + b
       Txttotalbayar = b
       txttglkembali = rec!Batas_Kembali
       .MoveNext
    End With
```

# Loop

```
f = b
f = Format(f, "Rp" + " " + "###,##0")
Txttotalbayar = f
```

```
For a = 0 To ListView1.ListItems.Count
txtjumlahpinjam = a
Next a
```

End Sub

Private Sub Text1\_KeyPress(KeyAscii As Integer) If KeyAscii = 13 Then tampil End If End Sub

Sub cetak() On Error Resume Next

Dim I As Integer

If isprinted = True Then Exel.Application.Quit End If

Screen.MousePointer = vbHourglass Exel.DisplayAlerts = False Exel.Application.Visible = True Exel.Workbooks.Open App.Path & "\Laporan\Bukti Bayar.xls"

Exel.Cells(4, 2).Value = Txtnopinjam.Text Exel.Cells(5, 2).Value = TxtIdanggota.Text Exel.Cells(6, 2).Value = Txtnama.Text Exel.Cells(7, 2).Value = Txtalamat.Text Exel.Cells(7, 5).Value = Txttotalbayar.Text Exel.Cells(5, 5).Value = Format(Date)

For I = 1 To ListView1.ListItems.Count Exel.Cells(I + 9, 1).Value = ListView1.ListItems(I).Text Exel.Cells(I + 9, 2).Value = ListView1.ListItems(I).ListSubItems(2) Exel.Cells(I + 9, 3).Value = ListView1.ListItems(I).ListSubItems(3) Exel.Cells(I + 9, 4).Value = ListView1.ListItems(I).ListSubItems(5) Exel.Cells(I + 9, 5).Value = ListView1.ListItems(I).ListSubItems(6)

 $\begin{aligned} & \text{Exel.Cells}(I + 9, 1).\text{Borders.Color} = \text{RGB}(0, 0, 0) \\ & \text{Exel.Cells}(I + 9, 2).\text{Borders.Color} = \text{RGB}(0, 0, 0) \\ & \text{Exel.Cells}(I + 9, 3).\text{Borders.Color} = \text{RGB}(0, 0, 0) \\ & \text{Exel.Cells}(I + 9, 4).\text{Borders.Color} = \text{RGB}(0, 0, 0) \\ & \text{Exel.Cells}(I + 9, 5).\text{Borders.Color} = \text{RGB}(0, 0, 0) \end{aligned}$ 

Next I

Exel.ActiveWorkbook.PrintPreview Screen.MousePointer = Me.MousePointer End Sub Private Sub txtcariid\_KeyPress(KeyAscii As Integer) If KeyAscii = 13 Then tampil End If End Sub

# • Program Form Pengembalian

Private Sub Cmdbatal\_Click() Bersih Me ListView3.ListItems.Clear ListView1.ListItems.Clear End Sub Private Sub cmdKembali Click() On Error Resume Next con.Execute ("exec Sp\_Simpan\_T\_Head\_Kembali " & Text4 & "'," & ListView3.SelectedItem.SubItems(8) & "',"" & txtnopinjam & "'") Muncul For a = 1 To ListView3.ListItems.Count con.Execute ("Sp\_Simpan\_T\_Det\_Kembali'" & txtnokembali & "',"" & ListView1.ListItems(a) & "'," & ListView1.ListItems(a).SubItems(9) & "'") Next a For b = 1 To ListView3.ListItems.Count con.Execute ("Update T Detail Pinjam Set Status = " & "KEMBALI" & " where kode\_judul = '" & ListView3.ListItems(b) & "'") Next b MsgBox "Data telah tersimpan" For c = 1 To ListView2.ListItems.Count con.Execute ("Update T\_Film Set Stock = " & ListView2.ListItems(c).SubItems(3) & "' where kode\_judul = '" & ListView2.ListItems(c) & "'") Next c Bersih Me ListView1.ListItems.Clear ListView3.ListItems.Clear ListView2.ListItems.Clear txttanggal = Format(Date, "yyyy" & "-" & "mm" & "-" & "dd") End Sub Private Sub Form\_Load() BukaDB Bersih Me Muncul

```
cmdKembali.Enabled = False
cmdBatal.Enabled = False
frmPengembalian.Left = 100
frmPengembalian.Top = 100
txttanggal = Format(Date, "yyyy" & "-" & "mm" & "-" & "dd")
Text10 = Format(Date, "dd")
End Sub
```

```
Private Sub ListView1 DblClick()
On Error Resume Next
Set ditem = ListView3.ListItems.Add()
  ditem.Text = ListView1.SelectedItem.Text
  txtkodejudul = ListView1.SelectedItem.Text
  ditem.SubItems(1) = ListView1.SelectedItem.SubItems(1)
  ditem.SubItems(2) = ListView1.SelectedItem.SubItems(2)
  ditem.SubItems(3) = ListView1.SelectedItem.SubItems(3)
  ditem.SubItems(4) = ListView1.SelectedItem.SubItems(4)
  ditem.SubItems(5) = ListView1.SelectedItem.SubItems(5)
  ditem.SubItems(6) = ListView1.SelectedItem.SubItems(6)
  ditem.SubItems(7) = ListView1.SelectedItem.SubItems(7)
  ditem.SubItems(8) = ListView1.SelectedItem.SubItems(8)
  ditem.SubItems(9) = ListView1.SelectedItem.SubItems(11)
  a = Val(ditem.SubItems(9))
  b = a + b
  txttotalbayar = b
```

```
For a = 0 To ListView3.ListItems.Count
txtjumlahkembali = a
Next a
```

```
Set ditem = ListView2.ListItems.Add()
```

```
ditem.Text = ListView1.SelectedItem.Text
ditem.SubItems(1) = "1"
ditem.SubItems(2) = ListView1.SelectedItem.SubItems(12)
ditem.SubItems(3) = Val(ditem.SubItems(2)) + Val(ditem.SubItems(1))
```

End Sub

```
Private Sub Text14_KeyPress(KeyAscii As Integer)
On Error Resume Next
If rec.State Then rec.Close
If KeyAscii = 13 Then
On Error Resume Next
rec.Open ("SELECT * from view4 where No_Pinjam ='" & Text14 & "' and Status =
" & "PINJAM" & "'"), con, 3, 2
Do While Not rec.EOF
Set ditem = ListView1.ListItems.Add()
```

```
With rec
  ditem.Text = rec!Kode_Judul
  ditem.SubItems(1) = rec!Kategori
  ditem.SubItems(2) = rec!Judul
  ditem.SubItems(3) = rec!Jenis
  ditem.SubItems(4) = rec!Jumlah
  ditem.SubItems(5) = rec!edisi
  ditem.SubItems(6) = Year(rec!Tahun_Release)
  ditem.SubItems(7) = rec!Harga
  ditem.SubItems(8) = rec!Batas_Kembali
  ditem.SubItems(9) = rec!kembali
  ditem.SubItems(10) = Val(Text10) - Val(ditem.SubItems(9))
  ditem.SubItems(12) = rec!stock
  If Left(ditem.SubItems(10), 1) = "-" Then
   ditem.SubItems(10) = "0"
  End If
  ditem.SubItems(11) = Val(ditem.SubItems(10)) * 1000
  txtnopinjam.Text = rec!No_Pinjam
  a = Val(ditem.SubItems(11))
```

```
b = a + b
txttotaldenda = b
.MoveNext
End With
```

#### Loop

```
For r = 0 To ListView1.ListItems.Count
txtdibalikin = r
Next r
cmdKembali.Enabled = True
cmdBatal.Enabled = True
End If
```

End Sub

Sub Muncul() On Error Resume Next Dim Muncul As New ADODB.Recordset If Muncul.State = 1 Then Muncul.Close Muncul.Open "select No\_Kembali from T\_Head\_Kembali WHERE (No\_Kembali =(SELECT MAX(No\_Kembali)FROM T\_Head\_Kembali))", con, 3, 2 If Not Muncul.EOF Then txtnokembali = Muncul!No\_Kembali End If End Sub Sub kembali()

```
Dim tampil As New ADODB.Recordset

If tampil.State = 1 Then tampil.Close

tampil.Open ("select * from T_Film WHERE Kode_Judul='" & txtkodejudul & "'"), con,

3, 2

If Not tampil.EOF Then

TxtStock = tampil!stock

b = Val(TxtStock) + 1

TxtStock = b

TxtStock = b

con.Execute ("Update T_Film Set Stock = '" & TxtStock & "'WHERE Kode_Judul='"

& txtkodejudul & "'")

End If

End Sub
```

```
Private Sub TxtBayar_Change()
txtkembali(0) = Val(TxtBayar) - Val(txttotalbayar)
End Sub
```

# Program Form Laporan Kehadiran

```
Sub tampil_Kehadiran()
ListView1.ListItems.Clear
If rec.State Then rec.Close
rec.Open ("SELECT * from view7 where kode_pegawai = " &
ListView2.SelectedItem & """), con, 3, 2
Do While Not rec.EOF
Set ditem = ListView1.ListItems.Add()
    With rec
       ditem.Text = rec!Kode_Pegawai
       ditem.SubItems(1) = rec!nama
       ditem.SubItems(2) = rec!Jabatan
       ditem.SubItems(3) = rec!Tanggal
       ditem.SubItems(4) = rec!jam Masuk
       ditem.SubItems(5) = rec!jam_Keluar
       ditem.SubItems(6) = (Val(ditem.SubItems(5)) - Val(ditem.SubItems(4))) *
5000
       b = ditem.SubItems(6)
      Text1 = Val(Text1) + Val(b)
       g = Text1
       g = Format(g, "Rp" + " " + "###,##0")
       Text1 = g
       .MoveNext
    End With
Loop
For a = a To ListView1.ListItems.Count
Text2 = a
```

```
Next a
```

#### End Sub

Sub tampil\_Pegawai() ListView2.ListItems.Clear If rec.State Then rec.Close rec.Open ("SELECT \* from T\_Pegawai"), con, 3, 2 Do While Not rec.EOF Set ditem = ListView2.ListItems.Add() With rec ditem.Text = rec!Kode\_Pegawai ditem.SubItems(1) = rec!nama ditem.SubItems(2) = rec!Jabatan .MoveNext End With

#### Loop End Sub

```
Private Sub Check1_Click()

If Check1.Value = Checked Then

Frame1.Visible = True

tampil_Pegawai

Elself Check1.Value = Unchecked Then

Frame1.Visible = False

ListView2.ListItems.Clear

ListView1.ListItems.Clear

Text1 = ""

End If

End Sub
```

Private Sub Command1\_Click() cetak End Sub

Private Sub Form\_Load() BukaDB frmLapKehadiran.Left = 2843 frmLapKehadiran.Top = 500 End Sub

Private Sub ListView2\_DblClick() tampil\_Kehadiran Frame1.Visible = False End Sub

Sub cetak()

```
On Error Resume Next
Dim I As Integer
'***** cetak detail *****
If isprinted = True Then
 Exel.Application.Quit
End If
Screen.MousePointer = vbHourglass
Exel.DisplayAlerts = False
Exel.Application.Visible = True
Exel.Workbooks.Open App.Path & "\Laporan\Kehadiran.xls"
Exel.Cells(3, 2).Value = Text1.Text
For I = 1 To ListView1.ListItems.Count
 Exel.Cells(I + 4, 1).Value = ListView1.ListItems(I).Text
 Exel.Cells(I + 4, 2).Value = ListView1.ListItems(I).ListSubItems(1)
 Exel.Cells(I + 4, 3).Value = ListView1.ListItems(I).ListSubItems(2)
 Exel.Cells(I + 4, 4).Value = ListView1.ListItems(I).ListSubItems(3)
 Exel.Cells(I + 4, 5).Value = ListView1.ListItems(I).ListSubItems(4)
 Exel.Cells(I + 4, 6).Value = ListView1.ListItems(I).ListSubItems(5)
f = ListView1.ListItems(I).ListSubItems(6)
f = Format(f, "Rp" + " " + "###,##0")
 Exel.Cells(I + 4, 7).Value = f
 Exel.Cells(I + 4, 1).Borders.Color = RGB(0, 0, 0)
 Exel.Cells(I + 4, 2).Borders.Color = RGB(0, 0, 0)
 Exel.Cells(I + 4, 3).Borders.Color = RGB(0, 0, 0)
 Exel.Cells(I + 4, 4).Borders.Color = RGB(0, 0, 0)
 Exel.Cells(I + 4, 5).Borders.Color = RGB(0, 0, 0)
 Exel.Cells(I + 4, 6).Borders.Color = RGB(0, 0, 0)
 Exel.Cells(I + 4, 7).Borders.Color = RGB(0, 0, 0)
```

Next I

Exel.ActiveWorkbook.PrintPreview Screen.MousePointer = Me.MousePointer End Sub

# Program Form Laporan Film

Private Sub Combo1\_Click() tampil\_Film End Sub

Private Sub Combo4\_Click() tampil\_Film2 End Sub Private Sub Command1\_Click() cetak End Sub Private Sub Form\_Load() BukaDB For I = 1 To 12 Combo3.AddItem I Next I Combo1.Text = Month(Date) For I = 10 To 20 Combo2.AddItem 2000 + I Next I Combo2.Text = Year(Date) Bersih Me End Sub Sub tampil\_Film() On Error Resume Next ListView2.ListItems.Clear If rec.State Then rec.Close rec.Open ("SELECT \* from view6 where status ='" & Combo1 & "' and month(tanggal\_Pinjam) = " & (Combo3) & " and Year(tanggal\_Pinjam) = " & (Combo2) & "'"), con, 3, 2 Do While Not rec.EOF Set ditem = ListView2.ListItems.Add() With rec ditem.Text = rec!Kode\_Judul ditem.SubItems(1) = rec!nama ditem.SubItems(2) = rec!alamat ditem.SubItems(3) = rec!Tlp ditem.SubItems(4) = rec!Kode\_Pegawai ditem.SubItems(5) = rec!Kode Kategori ditem.SubItems(6) = rec!Judul ditem.SubItems(7) = rec!Jenis ditem.SubItems(8) = rec!Jumlah ditem.SubItems(9) = rec!edisi ditem.SubItems(10) = rec!Tahun\_Release ditem.SubItems(11) = rec!Harga ditem.SubItems(12) = rec!Batas\_Kembali .MoveNext End With

```
Loop
For a = a To ListView2.ListItems.Count
Text1 = a
Next a
End Sub
Sub tampil_Film2()
On Error Resume Next
ListView2.ListItems.Clear
If rec.State Then rec.Close
rec.Open ("SELECT * from view5 where status ='" & Combo1 & "'"), con, 3, 2
Do While Not rec.EOF
Set ditem = ListView2.ListItems.Add()
    With rec
       ditem.Text = rec!Kode_Judul
       ditem.SubItems(1) = rec!nama
       ditem.SubItems(2) = rec!alamat
       ditem.SubItems(3) = rec!Tlpn
       ditem.SubItems(4) = rec!Kode_Pegawai
       ditem.SubItems(5) = rec!Kategori
       ditem.SubItems(6) = rec!Judul
       ditem.SubItems(7) = rec!Jenis
       ditem.SubItems(8) = rec!Jumlah
       ditem.SubItems(9) = rec!edisi
       ditem.SubItems(10) = rec!Thn_Releas
       ditem.SubItems(11) = rec!Harga
       ditem.SubItems(12) = rec!Batas_Kembali
       'ditem.SubItems(8) = rec!
       .MoveNext
    End With
Loop
For a = a To ListView2.ListItems.Count
Text1 = a
Next a
End Sub
Sub cetak()
On Error Resume Next
Dim I As Integer
'***** cetak detail *****
If isprinted = True Then
 Exel.Application.Quit
End If
Screen.MousePointer = vbHourglass
```

Exel.DisplayAlerts = False Exel.Application.Visible = True Exel.Workbooks.Open App.Path & "\Laporan\Film.xls"

```
For I = 1 To ListView2.ListItems.Count
```

Exel.Cells(I + 4, 1).Value = ListView2.ListItems(I).Text Exel.Cells(I + 4, 2).Value = ListView2.ListItems(I).ListSubItems(1) Exel.Cells(I + 4, 3).Value = ListView2.ListItems(I).ListSubItems(3) Exel.Cells(I + 4, 4).Value = ListView2.ListItems(I).ListSubItems(4) Exel.Cells(I + 4, 5).Value = ListView2.ListItems(I).ListSubItems(5) Exel.Cells(I + 4, 6).Value = ListView2.ListItems(I).ListSubItems(6) Exel.Cells(I + 4, 7).Value = ListView2.ListItems(I).ListSubItems(7) Exel.Cells(I + 4, 8).Value = ListView2.ListItems(I).ListSubItems(8) Exel.Cells(I + 4, 9).Value = ListView2.ListItems(I).ListSubItems(9) Exel.Cells(I + 4, 10).Value = ListView2.ListItems(I).ListSubItems(10) Exel.Cells(I + 4, 11).Value = ListView2.ListItems(I).ListSubItems(11) Exel.Cells(I + 4, 12).Value = ListView2.ListItems(I).ListSubItems(11)

```
Exel.Cells(I + 4, 1).Borders.Color = RGB(0, 0, 0)
Exel.Cells(I + 4, 2).Borders.Color = RGB(0, 0, 0)
Exel.Cells(I + 4, 3).Borders.Color = RGB(0, 0, 0)
Exel.Cells(I + 4, 4).Borders.Color = RGB(0, 0, 0)
Exel.Cells(I + 4, 5).Borders.Color = RGB(0, 0, 0)
Exel.Cells(I + 4, 6).Borders.Color = RGB(0, 0, 0)
Exel.Cells(I + 4, 7).Borders.Color = RGB(0, 0, 0)
Exel.Cells(I + 4, 8).Borders.Color = RGB(0, 0, 0)
Exel.Cells(I + 4, 9).Borders.Color = RGB(0, 0, 0)
Exel.Cells(I + 4, 10).Borders.Color = RGB(0, 0, 0)
Exel.Cells(I + 4, 11).Borders.Color = RGB(0, 0, 0)
Exel.Cells(I + 4, 12).Borders.Color = RGB(0, 0, 0)
Exel.Cells(I + 4, 12).Borders.Color = RGB(0, 0, 0)
```

Exel.ActiveWorkbook.PrintPreview Screen.MousePointer = Me.MousePointer End Sub